## Troubleshooting Guide for logging into the Penn Medicine Access (F5) Portal using MAC

## Question: What browser should be used in the MAC Environment?

Answer: Safari

- Question:What if "Penn Medicine Webmail" is the only application shown in the Portal?Answer:Place a ticket with the Service Desk and ask for the appropriate security be added to<br/>your profile.
- Question:I'm getting the error "A RADIUS challenge failure occurred. Please try again."Answer:This error could have been caused by a timeout in your session. Please try logging into<br/>the portal again. If you are unable to do so, place a ticket with the Service Desk.
- Question:I'm getting the error "Invalid Session ID. Your session may have expired."Answer:Open a new session by clicking the provided link at the end of the error message. If you<br/>are unable to get past this message, "Control + Click" the Safari icon and quit click<br/>"Quit." This usually resolves the Invalid Session Error on MAC devices. If you are still<br/>having issues, place a ticket with the Service Desk.
- Question:I cannot launch PennChart from the "PennChart and CitrixApps" folder.Answer:Please ensure Citrix is installed on your PC. Also, click the "Preferences" option in Safari<br/>and ensure the Citrix Receiver plugins are turned on. If you are still experiencing issues,<br/>place a ticket with the Service Desk.